ØKONOMIAVDELINGEN

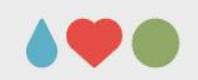

# Brukerdokumentasjon

# Generell funksjonalitet og eksempler

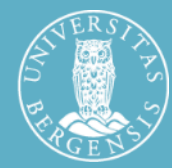

UNIVERSITETET I BERGEN

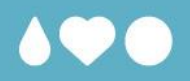

#### **Generell funksjonalitet Tableau Server**

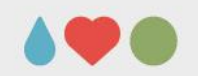

#### Inngang til Tableau

Tableau server: <u>https://prudens.uhad.no</u>

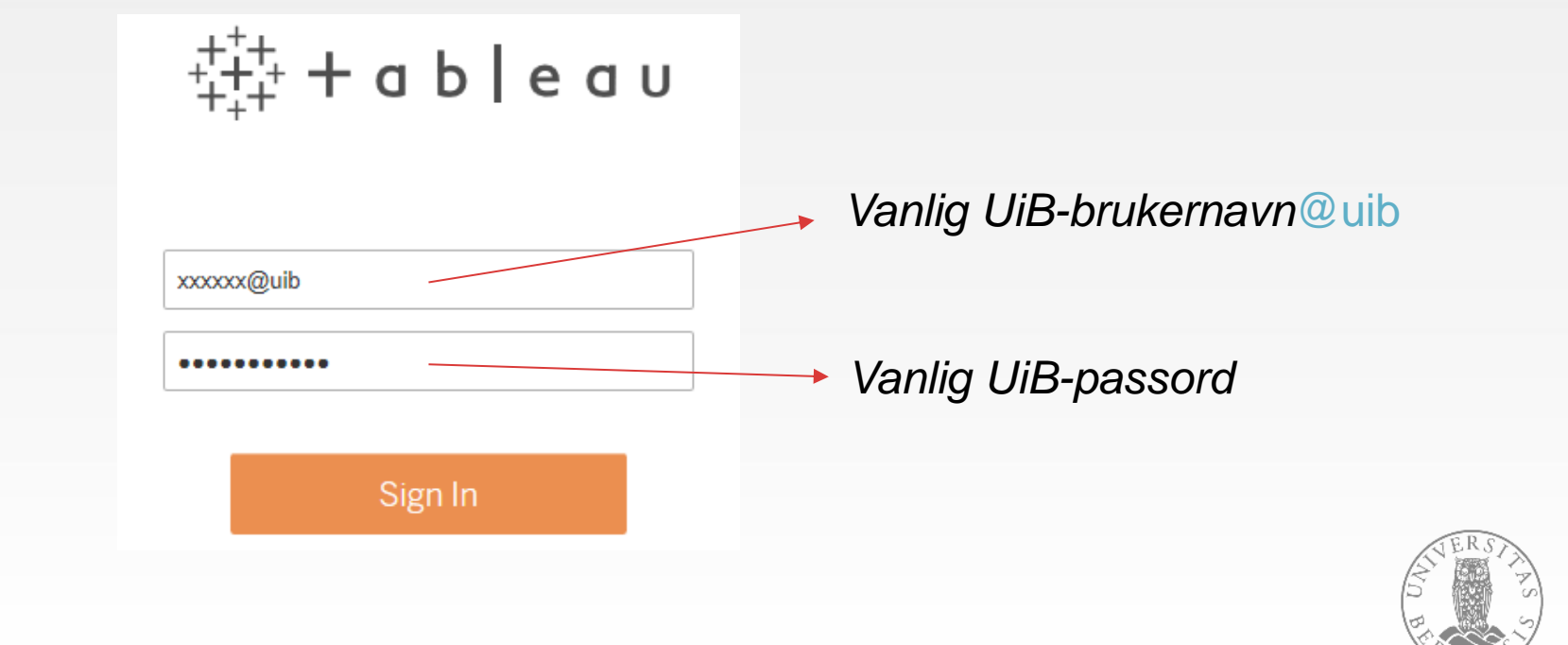

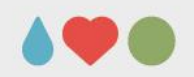

# Navigere i Tableau Server

| Projects 5 | Workbooks 8 | Views 17 | Data Sources 12 |
|------------|-------------|----------|-----------------|
|            |             |          |                 |

Tre nivåer:

- 1. Projects (prosjekter/mapper)
- 2. Workbooks (arbeidsbøker)
- 3. Views (rapporter/ark)

+ Data Sources (datakilder)

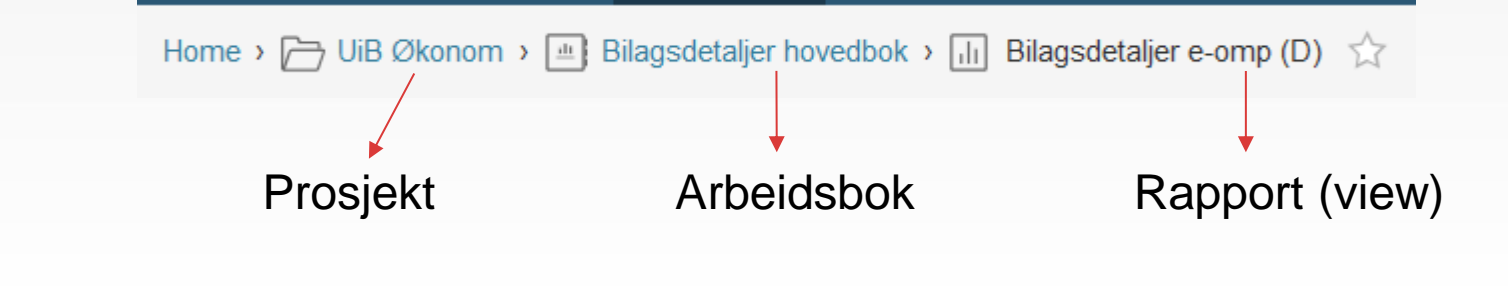

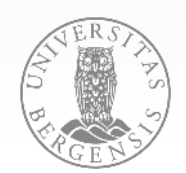

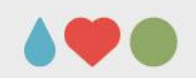

# Navigere i Tableau Server Velge visning: Sort by Views (Least-Most) Velg sortering Vis som ikoner Vis som liste

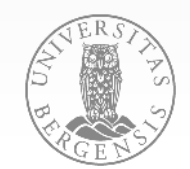

02.06.2017 SIDE 5

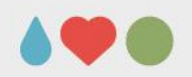

# **Projects (prosjekter/mapper)**

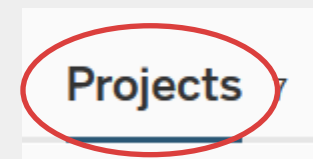

Workbooks 8 Views 17 Data Sources 12

- Alle rapportene ligger i et prosjekt
- Hver bruker får opp de prosjektene man har tilgang til •
- Klikk på et prosjekt for å se innholdet

| <u>UiB Leder</u>                                               | UiB Økonom                                                           |
|----------------------------------------------------------------|----------------------------------------------------------------------|
|                                                                |                                                                      |
| Morkbooks     I     Views     Data Sources       5     5     0 | Workbooks     Image: Workbooks     Data Sources       5     14     0 |

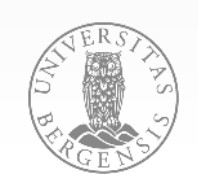

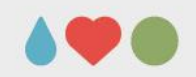

#### Workbooks (arbeidsbok)

- Arbeidsbøkene er samlinger av rapporter (views)
- Klikk på en arbeidsbok for å se rapportene i arbeidsboken

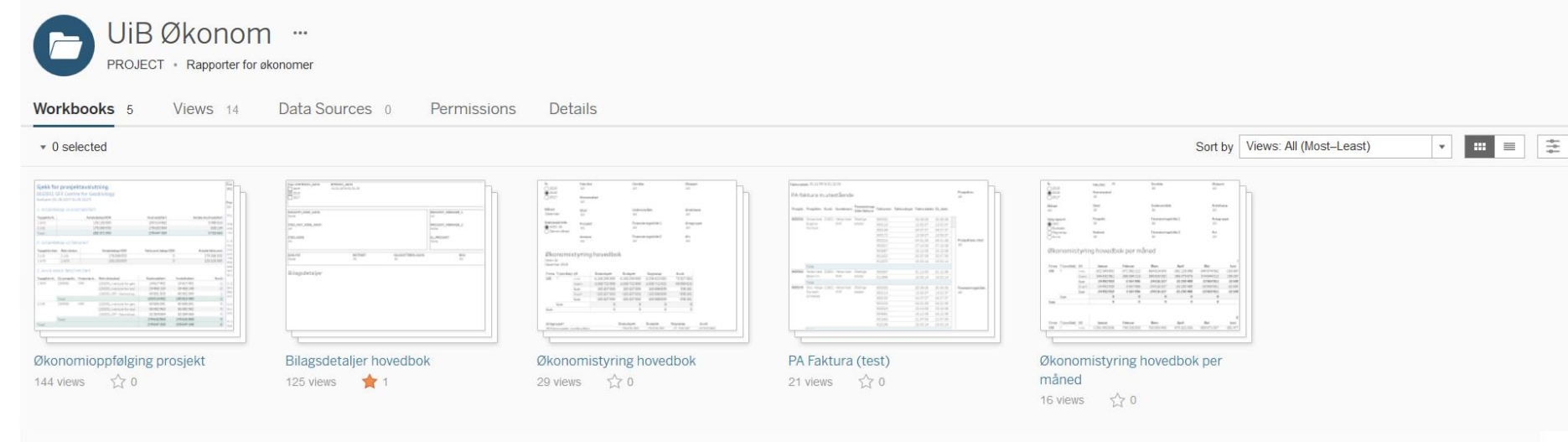

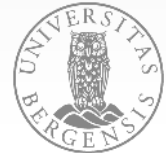

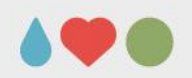

# Views (rapporter)

• Klikk på den rapporten du ønsker å åpne

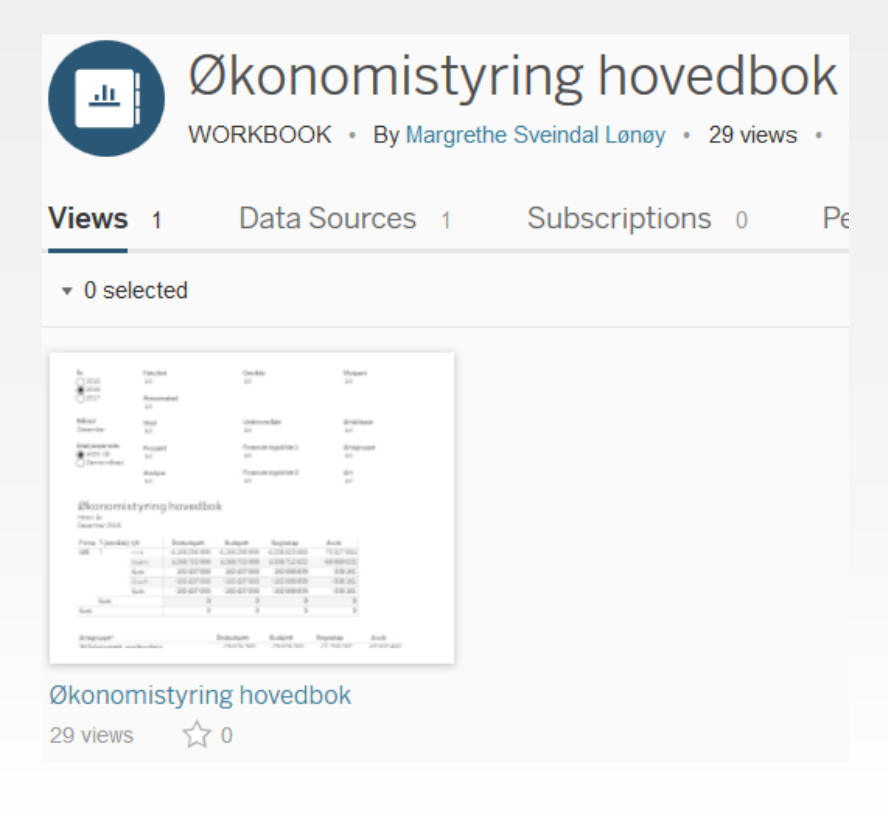

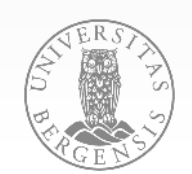

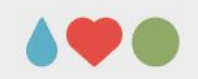

#### Arbeide i rapportene

• Verktøylinjen oppe til venstre er svært nyttig

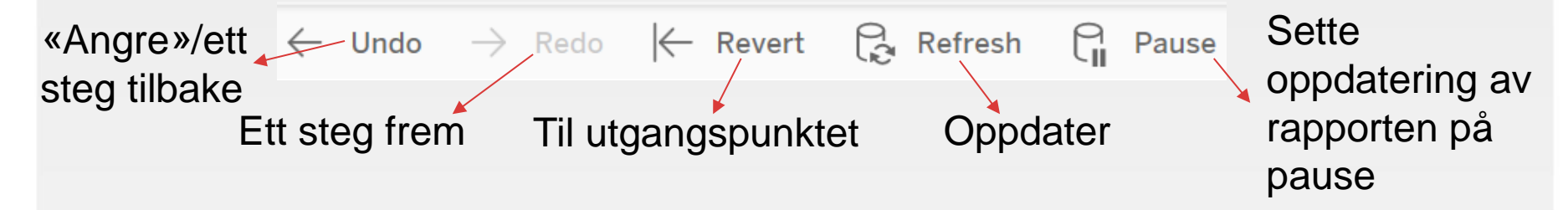

 De fleste rapportene er dashboards, det vil si at de kan bestå av flere underrapporter/ark
 Økonomistyring hovedbok

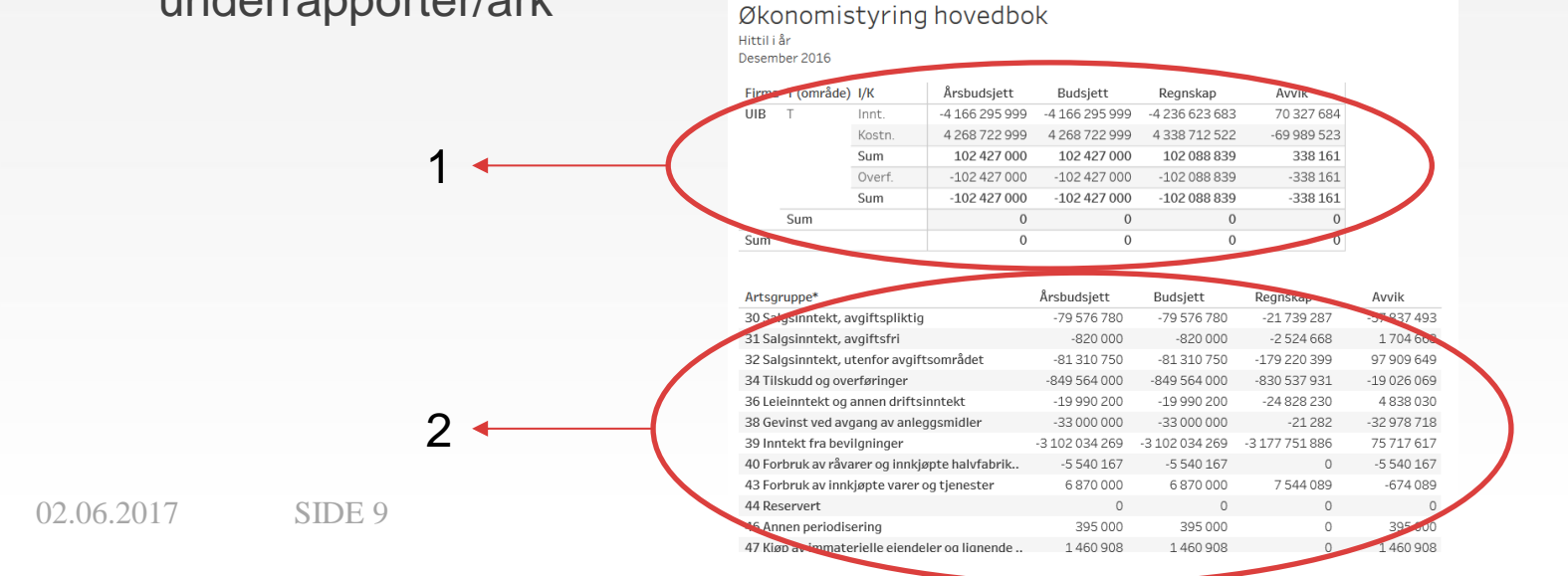

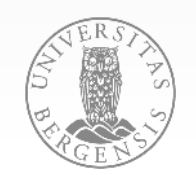

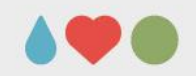

#### Filtre og parametere i rapportene

Fritekstsøk

Flere ulike typer filtre, ulike bruksområder Eksempler:

#### Ofte nedtrekksliste med Apply-knapp

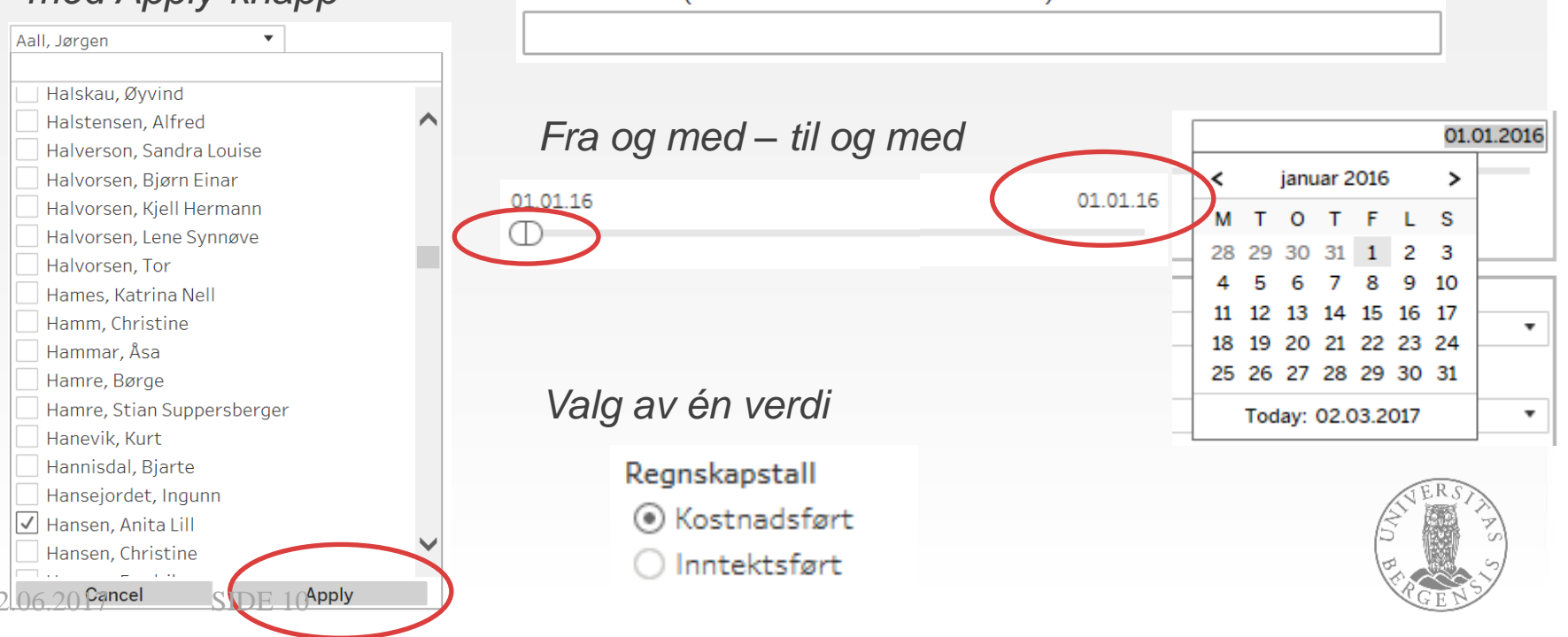

BESKRIVELSE (fritekstsøk i beskrivelsesfeltet)

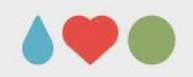

#### Funksjonalitet i rapportene

• Drille nedover i et hierarki: Beveg musepekeren til det aktuelle feltet. Dersom det er et hierarki vil denne komme frem:

| Firma | T (område) | /K ⊕ ≞+ | Årsbudsjett 🚊  | Budsjett       | Regnskap       | Avvik       |
|-------|------------|---------|----------------|----------------|----------------|-------------|
| UIB   | Т          | Init    | -4 166 295 999 | -4 166 295 999 | -4 236 623 683 | 70 327 684  |
|       |            | Kostn.  | 4 268 722 999  | 4 268 722 999  | 4 338 712 522  | -69 989 523 |
|       |            | Sum     | 102 427 000    | 102 427 000    | 102 088 839    | 338 161     |
|       |            | Overf.  | -102 427 000   | -102 427 000   | -102 088 839   | -338 161    |
|       |            | Sum     | -102 427 000   | -102 427 000   | -102 088 839   | -338 161    |
|       | Sum        |         | 0              | 0              | 0              | 0           |
| Sum   |            |         | 0              | 0              | 0              | 0           |

 Tooltip'en kan inneholde mer informasjon og kommer frem når du beveger musepekeren over et beløp.

| 2 806 975,0 | 00                      |                                  |
|-------------|-------------------------|----------------------------------|
| 100,        |                         |                                  |
| 3 275,      | FIRMA:                  | 01                               |
| 1 331,      | ART_KODE:               | 7091 Toll og spedisjonskostnader |
| 5 626,      | GL_PROSJEKT:            | 217000 Olympisitisert            |
| 0,          | ANALYSE:                | 351512 Toll desember 2015        |
| 984,        | MOTPART:                | 00                               |
| 0,          | AKTIVITET_KODE          | 000000 Uspesifisert              |
| 13 111,     |                         | 01 01 10                         |
| 0,          | EFFEKTIV_DATO:          | 01.01.16                         |
| 1 575,      | BESKRIVELSE: To         | Ilfaktura desember 2015          |
| 3 188,      |                         |                                  |
| 149 194,    | BILAGSNR:               | 516000016                        |
| 32 916,     | HOVEDBOKSNR:            | 80341738                         |
| 59 927,     | KILDE:<br>KUNDE LEVERAN | Leverandørreskontro              |
| 42 128,     | PM_NR:                  |                                  |
| 9 573,      |                         |                                  |
| 9 349,      | VALUTAKODE: NO          | )K                               |
| 260,        | BELOP_NOK: 28           | 306 975,00                       |
| 0.704       |                         |                                  |

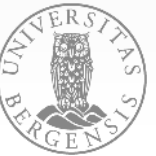

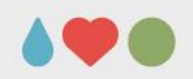

#### Funksjonalitet i rapportene

- Se utvalgte data
  - En rapport (gjerne den øverste) kan være filter for resten av dashboardet
  - Dersom du klikker på en del av rapporten får du mulighet til å vise bare denne delen (Show only) eller ekskludere denne dele (Exclude)
- Actions

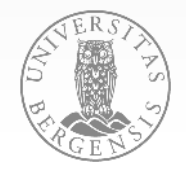

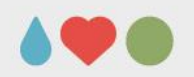

#### **Download (eksportere)**

Ved å klikke på Download oppe til høyre får man disse mulighetene:

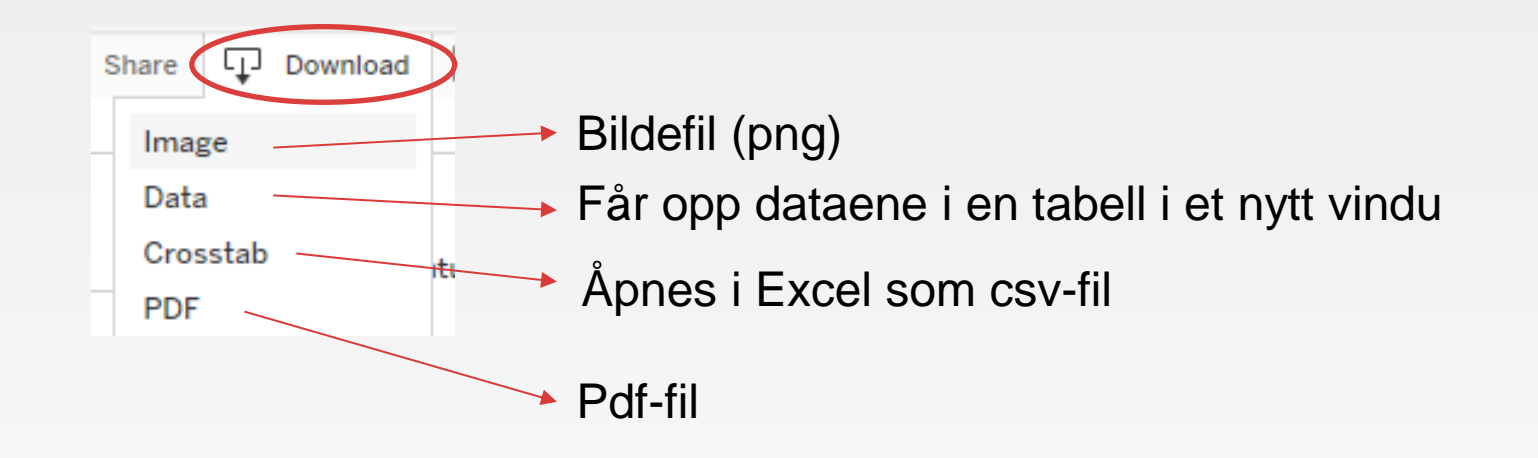

NB: I et dashboard må man klikke seg inn i den aktuelle delen av rapporten for å få opp Data- og Crosstab-alternativene

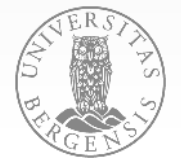

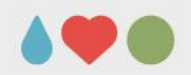

#### Lagre eget view (Original View)

Ved å klikke på Original view opp til høyre kan man lagre rapporten med ønskede filtre osv. som et eget view

| * III Original View                                             | Subscribe                 | / Edit 🖧 Share 🖵 Download (ロ) Full Screen                                         |
|-----------------------------------------------------------------|---------------------------|-----------------------------------------------------------------------------------|
| Name this view<br>Make it my default Make it public<br>My Views | <u>اا</u> ا Original View | <ul> <li>Setter ditt eget view som<br/>standard når du åpner rapporten</li> </ul> |
| Nothing saved yet                                               |                           |                                                                                   |
| Other Views                                                     |                           |                                                                                   |
| III Original View (default)                                     | Randi Nordås              |                                                                                   |
|                                                                 | හි Manage                 | S VERST                                                                           |

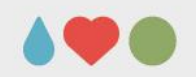

#### **Rediger egne view**

- Rediger lagrede view ved å klikke på 'Manage' nede til høyre i ruten
  - 🖉 Endre navn
  - 🔳 Slett view
  - Viser at bare du ser viewet

|                            | III Leder ØKA 2      |
|----------------------------|----------------------|
| Manage                     |                      |
| My Views                   |                      |
| III Leder ØKA              | .∕ <u>⊡</u> `∞       |
| III Leder ØKA 2            | / Ē 📎                |
| Other Views                |                      |
| II Original View (default) | Margrethe Sveindal L |
|                            | Done                 |

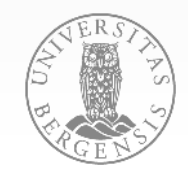

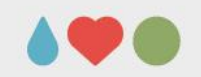

## Subscribe (abonnere) og Share (sende link)

Man kan abonnere på eller dele link til et lagret view av en rapport (altså enten til det originale viewet eller et du har opprettet selv)

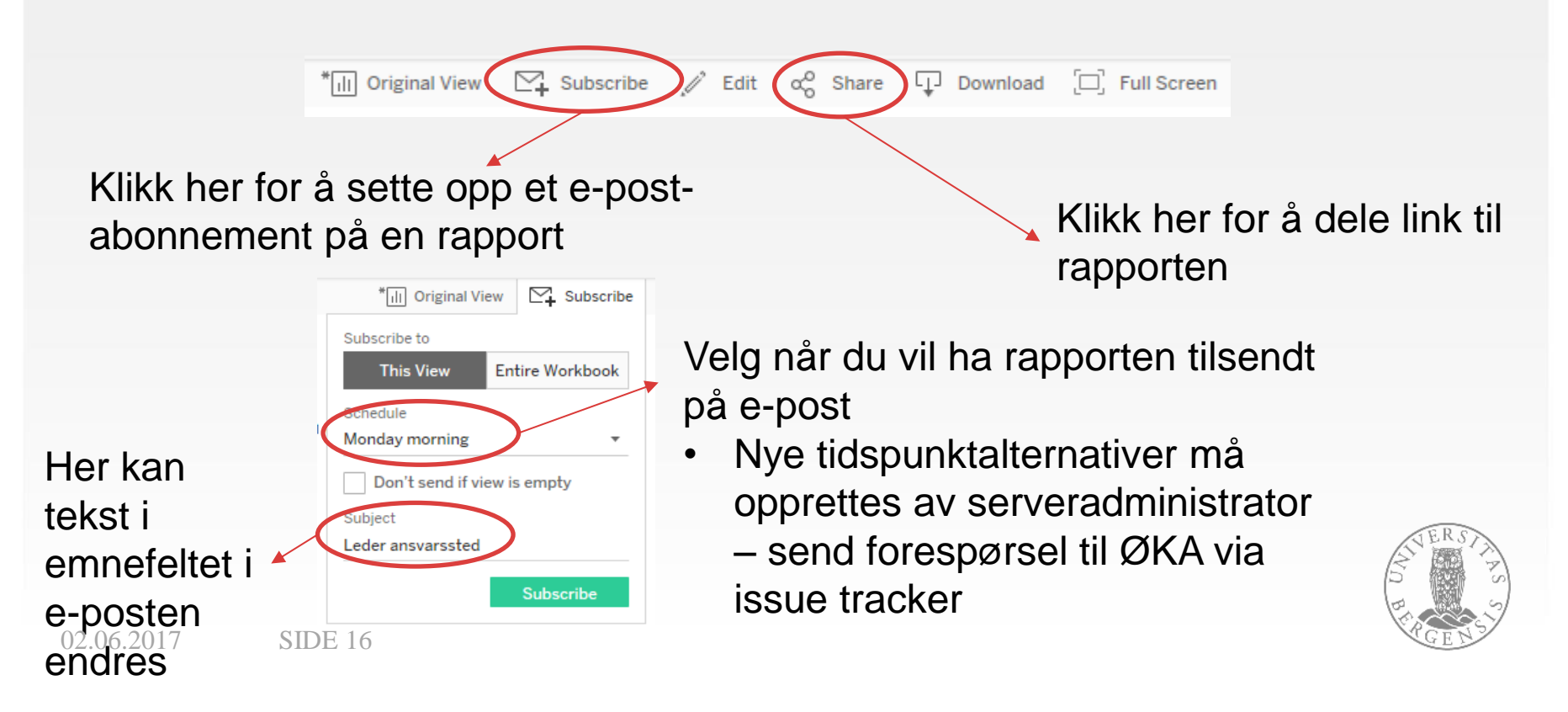

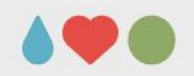

#### Data Sources (datakilder)

- Datakildene ligger i et eget prosjekt.
  - Det er mulig å opprette en ny arbeidsbok ved å klikke på en av kildene og deretter på dette ikonet

| 11  | Views 23 Data Sources 10      |              |           |                                          |                |               |                     |      |
|-----|-------------------------------|--------------|-----------|------------------------------------------|----------------|---------------|---------------------|------|
|     |                               |              |           |                                          |                |               | View Data Source    | es 🔻 |
|     | Name                          | ↓ Views: All | Workbooks | Connects to                              | Project        | Owner         | Live / Last extract | ⚠    |
|     | PRES_PA                       | <br>532      | 2         | dbora-dv-test01.uio.no:1542/dvtst.uio.no | UiB Datakilder | Christian Bøe | LIVE                |      |
|     | STYRING_SALDO_V0_1            | <br>193      | 0         | dbora-dv-test01.uio.no:1542/dvtst.uio.no | UiB Datakilder | Christian Bøe | LIVE                |      |
|     | PRES_HB_PA                    | <br>143      | 0         | dbora-dv-test01.uio.no:1542/dvtst.uio.no | UiB Datakilder | Christian Bøe | LIVE                |      |
| 그 ☆ | PRES_HB_TRANSAKSJONER_UIB     | <br>136      | 1         | dbora-dv-test01.uio.no:1542/dvtst.uio.no | UiB Datakilder | Christian Bøe | LIVE                |      |
| □ ☆ | STYRING_SALDO                 | <br>90       | 4         | dbora-dv-test01.uio.no:1542/dvtst.uio.no | UiB Datakilder | Christian Bøe | LIVE                |      |
| □ ☆ | PRES_PA 2                     | <br>32       | 3         | dbora-dv-test01.uio.no:1542/dvtst.uio.no | UiB Datakilder | Christian Bøe | LIVE                |      |
|     | PRES_AR_FAKTURA_V             | <br>3        | 1         | dbora-dv-test01.uio.no:1542/dvtst.uio.no | UiB Datakilder | Christian Bøe | LIVE                |      |
|     | PRES_AR_KUNDER                | <br>3        | 1         | dbora-dv-test01.uio.no:1542/dvtst.uio.no | UiB Datakilder | Christian Bøe | LIVE                |      |
| □ ☆ | PRES_HB_TRANSAKSJONER_UIB_alt | <br>0        | 0         | dbora-dv-test01.uio.no:1542/dvtst.uio.no | UiB Datakilder | Christian Bøe | LIVE                |      |
|     |                               | <br>0        | 0         | dbora-dv-test01.uio.no:1542/dvtst.uio.no | UiB Datakilder | Christian Bøe | LIVE                |      |
|     |                               |              |           |                                          |                |               |                     |      |

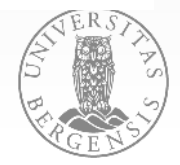

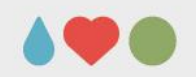

### **Start Page (startside)**

- Når man er inne i et prosjekt, en arbeidsbok eller et view kan man sette denne til sin faste startside.
  - Åpne menyen ved å klikke på navnet ditt helt oppe til høyre

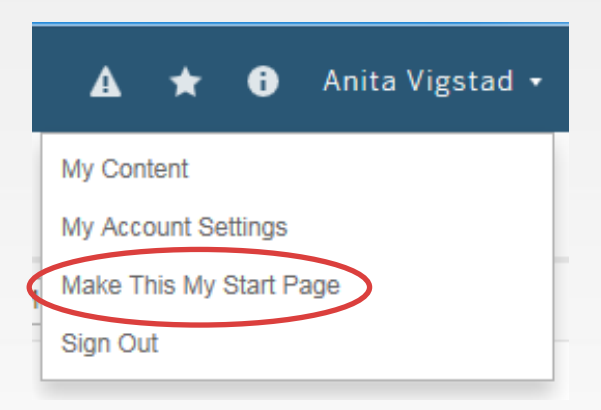

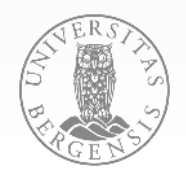

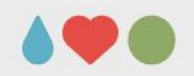

#### **Favorites (favoritter)**

• Legg til en arbeidsbok eller et vies som favoritt ved å klikke på stjernen

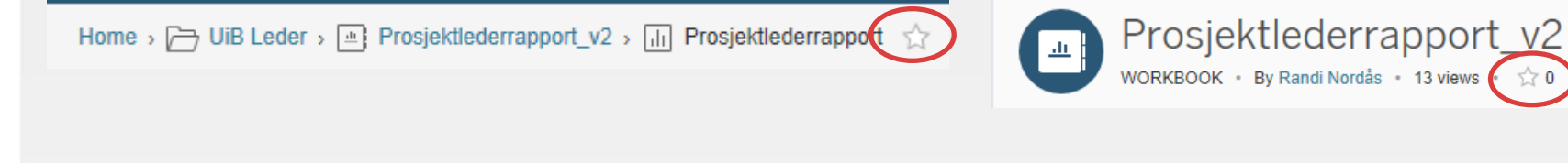

• Listen over favoritter finner du her:

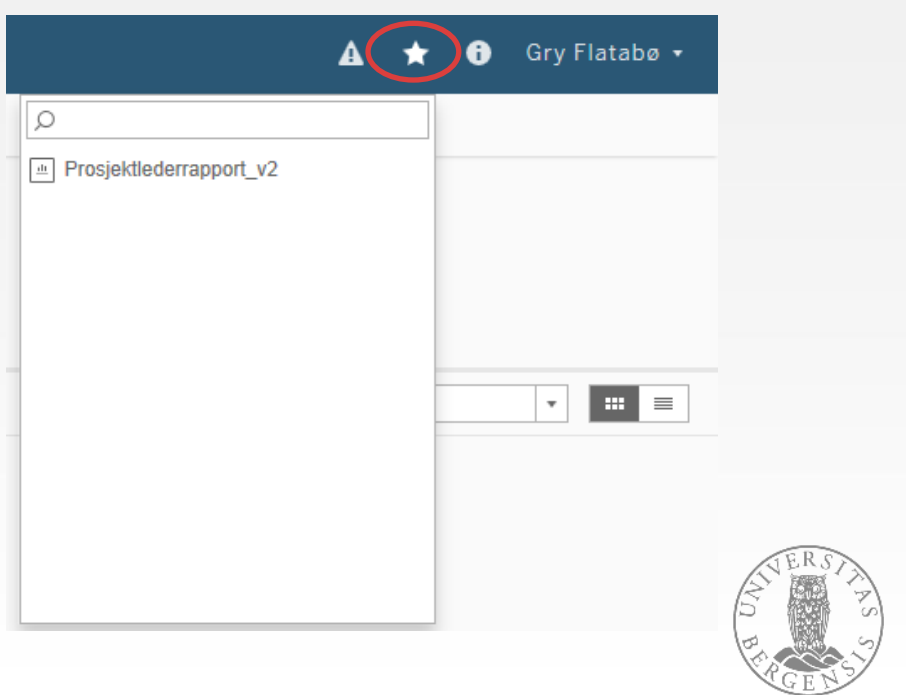

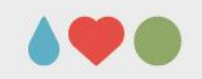

# Account Settings (kontoinnstillinger)

• Under My Account Settings kan man blant annet endre språk dersom det er ønskelig (norsk er ikke tilgjengelig)

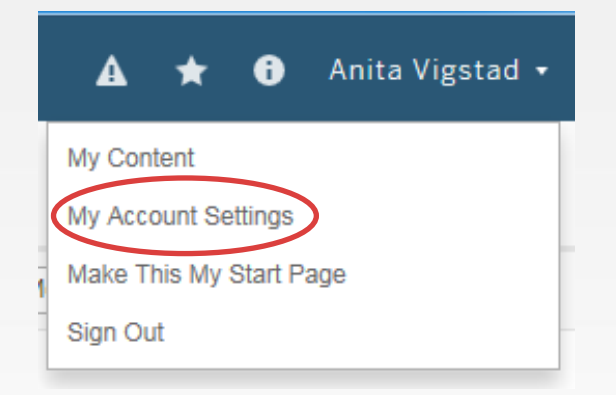

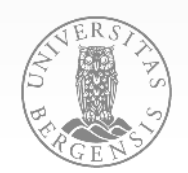

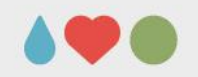

# My Content (mitt innhold)

 Ved å gå inn på My Content får man oversikt over det innholdet man «eier»

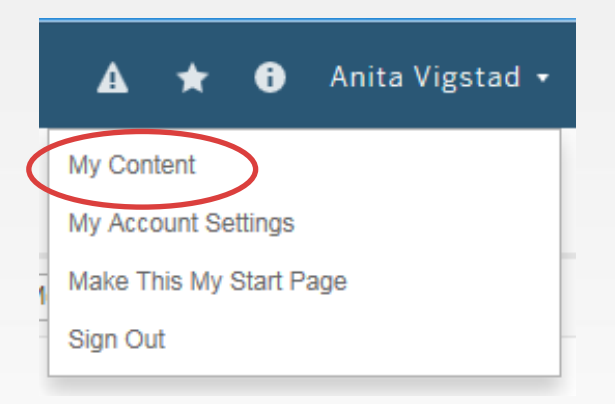

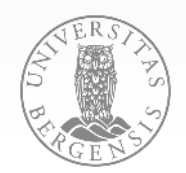

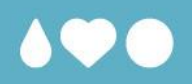

#### Eksempler på bruk av funksjonalitet i

#### rapportene

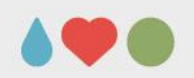

#### Informasjonspunkt

- Indikert med 0
- Gir informasjon om bruk og/eller innhold i rapport/dashboard
- Hold musepekeren over i for å se tekstboks (tooltip) med informasjon

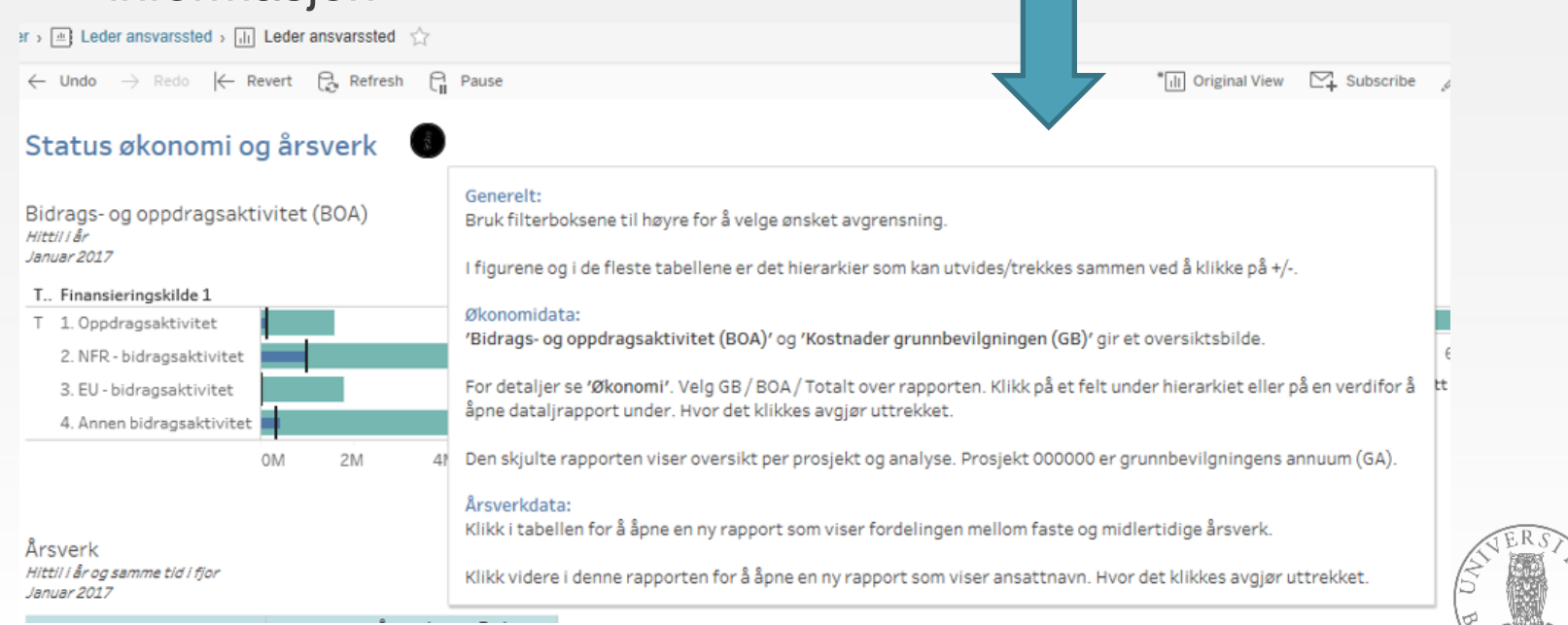

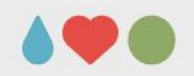

#### Funksjonsvalg

 Marker et tall, felt eller område i tabell eller figur for å få opp boks med diverse funksjonsvalg

| Ansvarssted | Prosjekt+    |        | I/K      | Artsklasse   |         | ıdsjett      | Budsjett hitti | iår | Regnskap hittil i år | Avvik hittil i år |  |
|-------------|--------------|--------|----------|--------------|---------|--------------|----------------|-----|----------------------|-------------------|--|
| 1231        | 000000       |        | Innt.    | 3 Inntekter  |         | 5 454 100    | -3 926         | 000 | -3 946 360           | 20 360            |  |
| KJEMISK     | Uspesifisert |        |          | Sum          |         | 5 454 100    | -3 926         | 000 | -3 946 360           | 20 360            |  |
| Kjemisk     |              |        | Kostn.   | 4 Varek.     | 2       | 7 0          |                | 0   | 0                    | 0                 |  |
| Institutt   |              |        |          | 5 Lønn       |         | 35 777 400   | 3 259          | 000 | 3 364 852            | -105 852          |  |
|             | _            |        |          | 6-7 Adk.     | Ť       | 2 816 600    | 869            | 200 | 351 760              | 517 440           |  |
|             |              | V      | (eep On  | ly X Exclu   | ide 🗄   | ≞+ Ft        |                | 900 | 429 911              | -32 011           |  |
|             |              | 48 i   | tems se  | lected · SUM | / of Me | asure Values | . 4 800 800    | 100 | 4 146 523            | 379 577           |  |
|             |              | 401    | items se |              | I OI MC |              | . 4000 000     | 100 | 200 163              | 399 937           |  |
|             |              | 0000   | 000 Usp  | esifisert    |         |              |                | 0   | 0                    | 0                 |  |
|             | _            |        |          |              |         |              |                | 0   | 0                    | 0                 |  |
|             |              |        | Sum      |              |         | 3 672 000    |                | 0   | 0                    | 0                 |  |
|             |              |        | Sum      |              |         | 0            | 600            | 100 | 200 163              | 399 937           |  |
|             | 100003 PA    |        | Innt.    | 3 Inntekter  |         |              |                |     | 23 097               |                   |  |
|             | Periodiserin | g      |          | Sum          |         |              |                |     |                      |                   |  |
|             | Oppdragspro  | osjek. | Kostn.   | 5 Lønn       |         |              |                |     | -23 097              |                   |  |
|             |              |        |          | Sum          |         |              |                |     |                      | 23 097            |  |

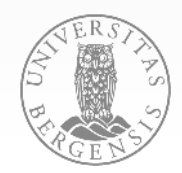

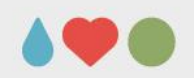

#### Funksjonsvalg

• Mulige funksjoner varierer for ulike data:

|                  | - AND - CONTRACTOR - CONTRACTOR - CONTRACTOR - CONTRACTOR - CONTRACTOR - CONTRACTOR - CONTRACTOR - CONTRACTOR - | 2.0     | 0.000 | 0                         | 0032 | L/K                            |
|------------------|----------------------------------------------------------------------------------------------------|---------|-------|---------------------------|------|--------------------------------|
| ✓ Keep Only      | × Exclude                                                                                                    | + +     | 74    |                           | 9    | Kostn. 64 652 200              |
| 48 items selecte | ed · SUM of                                                                                                    | Measure | Value | es: <mark>4 8</mark> 00 8 | 00 1 | 0 ✓ Keep Only X Exclude III    |
| 000000 Uspesif   | isert                                                                                                    |         |       | _                         |      | Årsbudsjett: <b>64 652 200</b> |

- ✓ Keep Only Beholder kun valgt verdi
- imes Exclude
- Ekskluderer valgt verdi
- Utvider / trekker sammen hierarki
- Sortering (funksjonen varierer)
- Tar ut data i eget vindu

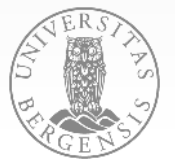

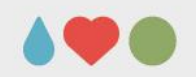

## Eksempel – 'Keep only'

 Case: Har en figur med aktivitet per finansieringskilde på BOA, men ønsker kun å se NFR

| Bic<br>Hitt<br>Mai | drags- og oppdrag<br><i>til i år</i><br><i>rs 2017</i><br>. Finansiering±kilde 1 | saktivitet (BOA)          |             |                |     |
|--------------------|----------------------------------------------------------------------------------|---------------------------|-------------|----------------|-----|
| Т                  | 1. Oppdragsaktivitet                                                             |                           |             |                |     |
|                    | 2. NFR - bidragsaktiv                                                            | itet <b>management</b> t  |             |                |     |
|                    | 3. EU - bidragsaktiv<br>4. Annen bidragsakt                                      | ✓ Keep Only × Exclude     |             |                |     |
|                    |                                                                                  | 2. NFR - bidragsaktivitet | M<br>g årsb | 10M<br>udsjett | 12M |

Markerer NFR og klikker på 'Keep only'. Kan så bruke rapporten videre.

| Bic<br>Hitt<br>Mar | lrags- og oppdragsakt<br>;///år<br>:s 2017 | ivitet | (BOA) |       |               |              |        |     |
|--------------------|--------------------------------------------|--------|-------|-------|---------------|--------------|--------|-----|
| Τ                  | Finansiering 🗄 ilde 1 📄                    | +      |       |       |               |              |        |     |
| Т                  | 2. NFR - bidragsaktivitet                  |        |       | 1 - C |               |              |        |     |
|                    |                                            | OM     | 2M    | 4M    | 6M            | 8M           | 10M    | 12M |
|                    |                                            |        |       | Reg   | inskap, budsj | ett og årsbu | dsjett |     |

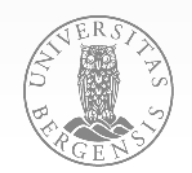

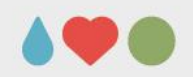

#### **Eksporter til PDF**

• Klikk på 'Download' i meny-linjen øverst til høyre, velg PDF

| III Leder ØKA 2 | Subscribe | 🖉 Edit | ∞° 5 | Share        | Ψ     | Download | [ ] Full Screen |
|-----------------|-----------|--------|------|--------------|-------|----------|-----------------|
|                 |           |        |      | Imag         | e     |          | ted             |
|                 |           |        |      | Data<br>Cros | stab  |          | jemisk instit 🔻 |
| ningen (GB)     |           |        |      | PDF          |       |          |                 |
|                 |           |        |      | Table        | eau W | orkbook  | ittil i år      |

- Spesifiser settinger
  - Format/visning
  - Hva som skal eksporteres
    - Alle rapporter i et dashboard
    - En eller flere enkle rapporter

| Download PDI                                                                                                 | -                      |                                          |      |
|----------------------------------------------------------------------------------------------------|------------------------|------------------------------------------|------|
| Layout:<br>Portrait Lands                                                                                    | Pa<br>La<br>So<br>cape | per Size:<br>etter<br>aling:<br>utomatic | ~    |
|                                                                                                    |                        |                                          |      |
| This Dashboard                                                                                               | Sheets in Dashboard    | Sheets in Workbook                       |      |
| Sheets to Download:                                                                                          |                        |                                          |      |
| Status alkonomi og års<br>Bohogang randokasektivket (50<br>mage alkanger<br>Arman<br>Arman<br>Arman<br>Arman |                        |                                          |      |
| Leder ansvar                                                                                                 |                        |                                          |      |
|                                                                                                    | C                      | ancel Down                               | load |

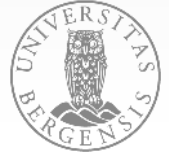

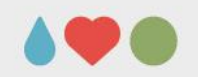

#### **Eksporter til PDF**

 Når PDF-filen er eksportert kan man bruke 'Comment' og 'Fill & Sign'-funksjonene i Adobe Acrobat Reader for å legge til tekstbokser, notater, markering osv.

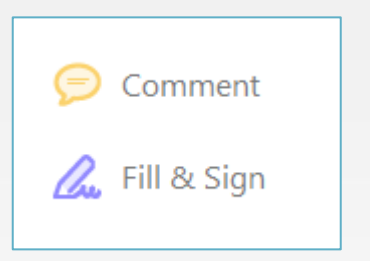

- Valgene blir synlig til høyre
- Kan eventuelt åpnes ved å velge: view
   → tools → comment/fill and sign
- Klikk på en av funksjonene for å få opp meny med redigeringsmuligheter

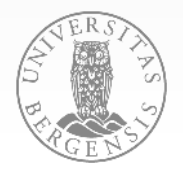

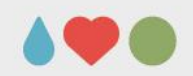

#### **Eksporter til PDF**

 Ved å klikke på 'Comment' får man opp følgende meny:

| Ø                                                                    | Comment • $\bigcirc \mathscr{L} \ \underline{T} \ \underline{T} \ \underline{T}_{\mathbb{A}} \ \underline{T}_{\mathbb{A}} \ \underline{T} \ \underline{T} \ \mathscr{L} \ \mathscr{L} \ \mathscr{L} \ \mathscr{L} \ \mathscr{L} \ \mathscr{L} \ \mathscr{L} \ \overset{\sim}{\longrightarrow} \ \overset{\sim}{\longrightarrow} \\overset{\sim}{\longrightarrow} \\overset{\sim}{\longrightarrow} \ \overset{\sim}{\longrightarrow} \ \overset{\sim}{\longrightarrow} \ $ |  |  |  |  |  |  |  |
|----------------------------------------------------------------------|----------------------------------------------------------------------------------------------------|--|--|--|--|--|--|--|
| •                                                                    | <ul> <li>Her kan man blant annet:</li> <li>Legge til merknader</li> <li>Markere tekst</li> <li>Sette inn tekstbokser</li> <li>Sette inn piler og figurer</li> </ul>                                                                                                    |  |  |  |  |  |  |  |
| <ul> <li>Tilsvaranda får man ann følganda radigaringsvalg</li> </ul> |                                                                                                    |  |  |  |  |  |  |  |

 Tilsvarende får man opp følgende redigeringsvalg ved å klikke på 'Fill & sign'

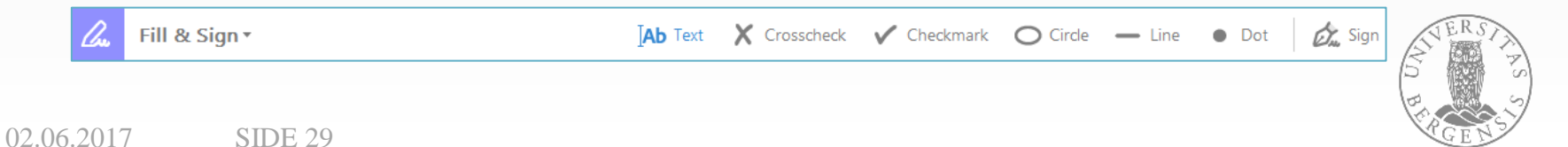

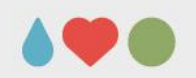

#### **Eksempel Action**

- I boksen med funksjonsvalg vil det i noen tilfeller være flere valg.
- I rapportene «Aldersfordeling» og «Oversikt fakturaer» i «Utgående faktura» finnes for eksempel linken Gå til fakturadetaljer

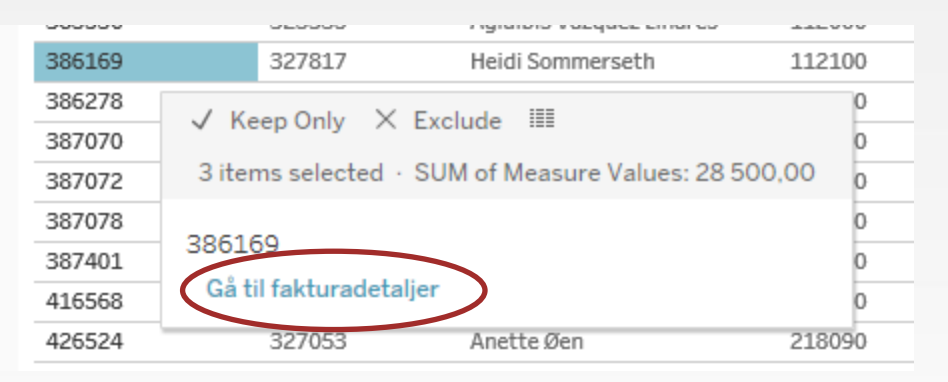

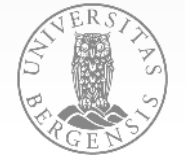

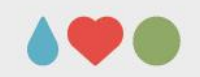

#### **Eksempel eksportere til Excel (.csv)**

- 1. Marker den delen av rapporten du vil eksportere
- 2. Klikk på Share Download Og velg Crosstab i menyen
- 3. Velg Download når denne meldingen kommer

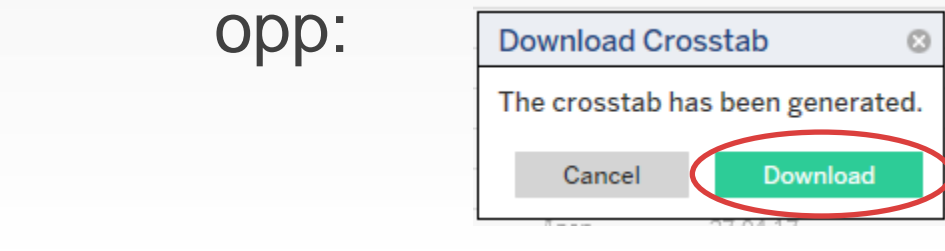

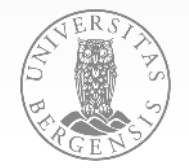

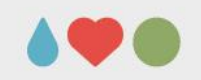

#### **Eksempel eksportere til Excel (.csv)**

- Dataene åpnes i Excel uten noen formatering
- Tall uten tusenskilletegn vil Excel kjenne igjen som tall
- Ved tall med tusenskilletegn, gjør følgende:
  - Velg ett tall med tusenskilletegn, marker mellomrommet som utgjør tusenskilletegnet
     Font and tusenskilletegnet (Ctrl+C)
  - Marker hele området med som du vil endre, og gå til Find & Select → Replace
  - Lim inn (Ctrl+V) det kopierte mellomrommet i Find What og skriv ingenting i Replace With, velg Replace All

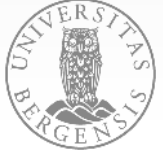

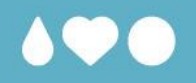

#### **Redigering av rapport**

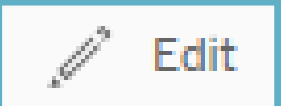

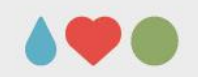

# **OBS! ved redigering**

- Det er viktig å unngå for store spørringer ved redigering av rapportene
  - Filtre og parametre er satt opp på en bestemt måte for å begrense datamengden i rapportene

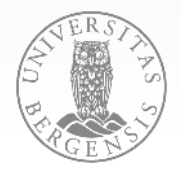

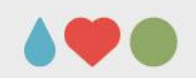

# **OBS! ved redigering**

- Kontrollere dataene ved redigering av rapportene
  - Sjekk totalsummer osv. mot en «original» rapport

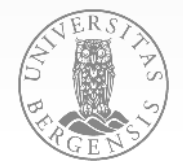

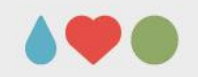

# Edit mode – redigering av rapport

- Åpne aktuell rapport.
- Sett denne i Edit mode ved å klikke ikon på verktøy linje over rapport: <sup>Edit</sup>
- Merk:
  - Eventuell filtrering gjort i rapporten vil forsvinne når rapporten settet i Edit mode.
  - Rapporten må ferdigstilles; filtreres, endres og skrives ut <u>før</u> man avslutter Edit mode ved å trykke menyvalg Done øverst i skjermbilde.

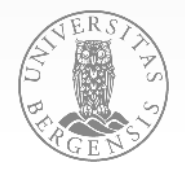

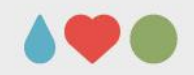

#### Edit mode – Eksempel redigering

- Enkel redigering av rapporten PA budsjett regnskap:
  - Edit mode dashboard & sheets
  - Eksempel worksheet
  - Legge til kolonner
  - Endre rekkefølge felt i rapporten
  - Fjerne felt i rapporten
  - Utskrift og lukke Edit mode

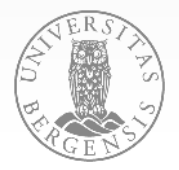

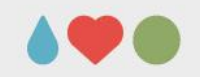

#### Edit mode – Dashbord og Sheets

#### Sheets

- 🕒 Kostnadsført vs Inntekt...
- 😼 Fakturaoversikt
- 🕒 l bestilling BW
- 😼 Økonomistatus
- 🕒 Info

- I Edit mode kan vi i meny t.v. se at rapporten «PA budsjett - regnskap» er bygget opp av flere sheets (ark) som er sammensatt til et Dashbord ⊞ som utgjør rapporten som vises.
- Korreksjon av tabell / data som vises må gjøres i ark hvor denne er laget. I vårt eksempel ønsker vi å korrigere tabell «Økonomistatus prosjekt» som vi finner i Sheet «Økonomistatus»

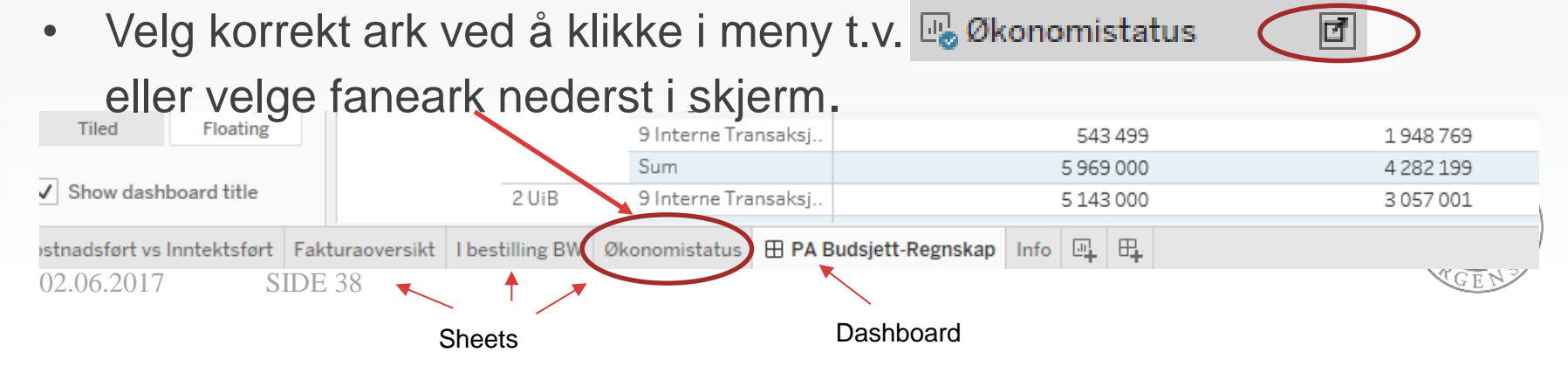

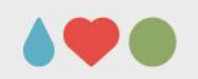

ØKONOMIAVDELINGEN

#### Edit mode – worksheet

• Eksempel sheet Økonomistatus

|               | *                                               | PA budsjett - reg         | nskap         | Save Sa      | ve As Re      | evert Done      |                 |                       |             |                       |             |                    |
|---------------|-------------------------------------------------|---------------------------|---------------|--------------|---------------|-----------------|-----------------|-----------------------|-------------|-----------------------|-------------|--------------------|
|               | $\leftarrow$                                    | ) C. C. II.               | , un un       |              | Σ• 🦉          | · • • • •       | • 8.11 •        | Ψ                     |             |                       |             | Felt og verdier,   |
|               | Data                                            | Analytics                 | < ^ Pages     | 5            |               | iii Columns     | Measure Name    | es E                  |             |                       |             | som vises i        |
|               | 🖾 PRE                                           | ES PA Ekstrakt            |               |              |               | i= name         |                 |                       |             |                       |             | tahellen           |
|               |                                                 |                           | A Filter      |              |               | := Rows         | ± Prosjektnr. ( | p) 🗄 Toppaktiv        | vitet (a)   | Jtgiftskategori (b/r) |             |                    |
|               | Dime                                            | ensions *                 | ~ Filters     | 5            | _             |                 |                 |                       |             | *                     |             | Økonomistatus.     |
|               |                                                 | Aktivitet                 | Da            | atanivå      |               |                 |                 |                       |             |                       |             | + tean indikerer   |
|               |                                                 | Avtale                    | M             | easure Nan   | n 🖿           | Økonomis        | tatus pro       | osjekt: 810080        | 00 NFR FO   | RNY PKU - AI          | M           | + tegri indikerer  |
|               |                                                 | Bestilling                | 🖬 🖬 St        | atus(p)      |               | Prociektor (p)  | Toppolitivit    | Utaiftakatagari (b/r) | Pudciottall | Deepskapstall         | Angle (h r) | hierarki, klikk på |
|               |                                                 | Budsjett                  | Pr            | osjekteier(  | p)            | 810080          | 1 NFR           | 5 Arbeid Utført       | 3 855 601   | 1 // 51 932           | 2 403 669   | dotto for à so     |
|               |                                                 | Fakturanode               | Pa            | rtnermidle   | r(r)          | 010000          | 21010           | 6 7 og 8 Driftskostn  | 1 569 900   | 881 498               | 688 402     | uelle iui a se     |
|               |                                                 | Huskolisto                |               | D I          | •             |                 |                 | 9 Interne Transaksj   | 543 499     | 1 948 769             | -1 405 270  | flere felt.        |
|               |                                                 | Prosiekt                  | ∧ Marks       | 5            |               |                 |                 | Sum                   | 5 969 000   | 4 282 199             | 1686801     |                    |
|               |                                                 | Regiskan                  | T Auto        | omatic       | •             |                 | 2 UiB           | 9 Interne Transaksj   | 5 143 000   | 3 057 001             | 2 085 999   |                    |
| liigjengelige |                                                 | Teammedlem                |               |              |               |                 |                 | Sum                   | 5 143 000   | 3 057 001             | 2 085 999   |                    |
| folt / data   |                                                 | Vedlegg                   |               | Ð            | Т             |                 | 3 PLUVIA        | 5 Arbeid Utført       | 1 107 125   | 225 622               | 881 503     |                    |
|               | Abc                                             | Ansatte(b/r)              | Color         | Size         | Text          |                 |                 | 6, 7 og 8 Driftskostn | 1 345 059   | 0                     | 1 345 059   |                    |
|               | Abc                                             | Datanivå                  |               |              |               |                 |                 | 9 Interne Transaksj   | 42 816      | 287 993               | -245 177    |                    |
|               | 臣                                               | Felles dato               | Detail        | Tooltip      |               |                 |                 | Sum                   | 2 495 000   | 513 615               | 1 981 385   |                    |
|               | Abc                                             | Kategori(b/r)             |               |              |               | Grand Total     |                 |                       | 13 607 000  | 7 852 815             | 5 754 185   |                    |
|               | =#                                              | Måned                     |               | TTR(Prosje   | ktm           |                 |                 |                       |             | γ                     | ]           |                    |
|               | =Abc                                            | Om rapporten              |               | TTR(Kostn.   | OH            |                 |                 |                       |             | •                     |             |                    |
|               | > &                                             | > & Prosjektnr -> Stedk   | TTR(Innt. O   | H            |               |                 |                 | (205)                 |             |                       |             |                    |
|               | > & Prosiektnr. (p) . Ste                       |                           |               |              |               |                 | ire '           | values                |             |                       |             |                    |
|               | > 옯                                             | Ressurs(b/r), Utgift      | ∧ Meas        | ure Values   |               | -               |                 | Measure               |             |                       |             |                    |
|               | -Abc Stedkode (a)<br>> 品 Toppaktivitet (a), U Y | CUDAG                     | 1 - 11 - 11   |              | Verdier (IVIC |                 |                 |                       | TERS        |                       |             |                    |
|               |                                                 | SUM(E                     | udsjettall)   |              |               | Vere            |                 |                       |             |                       |             |                    |
|               | Kostroc                                         | defart ve Inntektefart    | akturaovercik | rt Lbestill  | ing BW        | ikonomistatus 🗆 | PA Budsiett P   | egnskap Info 🔟 🕀      | P           |                       |             | (5 ( S)            |
|               | Rostnat                                         | usione vs mintertisione i | anteraoversin | it i bestill | ing DW D      | Honornistatus 🔟 | TA budsjett-N   | ing instab into cit o | +           |                       |             |                    |

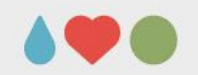

# Edit mode – fjerne felt (kolonner)

 Fjerne kolonne Utgiftskategori (B/R) ved å høyreklikke «Utgiftsskategori» og velge «Remove». Felt utgiftskategori inkl. felt i hierarkiet fjernes.

02.06.2017

| iii Columns     | Measure Name     | es E                  |           |    |                                 |            |           |   |
|-----------------|------------------|-----------------------|-----------|----|---------------------------------|------------|-----------|---|
| ⊞ Rows          | ⊞ Prosjektnr. (p | o) (∃ Toppakti        | vitet (a) | €U | tgiftskategori (b/r)            |            |           |   |
|                 |                  |                       |           |    | Show Filter<br>Show Highlighter |            |           |   |
| Økonomis        | tatus pro        | osjekt: 810080        | 00 NFR    | ~  | Show Header                     |            |           |   |
| Prosjektnr. (p) | Toppaktivit      | Utgiftskategori (b/r) | Budsjett  |    |                                 | vvik (b-r) |           |   |
| 810080          | 1 NFR            | 5 Arbeid Utført       | 3 855 6   | 1  | Dimension                       | 2 403 669  | ŧ         |   |
|                 |                  | 6, 7 og 8 Driftskostn | 1 569 9   | -  | Attribute<br>Measure            | 688 402    |           |   |
|                 |                  | 9 Interne Transaksj   | 543 4     |    |                                 | 1 405 270  | 1         |   |
|                 |                  | Sum                   | 5 969 0   |    |                                 | 1 686 801  |           |   |
|                 | 2 UiB            | 9 Interne Transaksj   | 5 143 0   |    |                                 | 2 085 999  | ŧ         |   |
|                 |                  | Sum                   | 5 143 0   |    | Edit in Shelf                   | 2 085 999  | 2 085 999 | ł |
|                 | 3 PLUVIA         | 5 Arbeid Utført       | 1 107 1   |    | $\frown$                        | 881 503    | ł         |   |
|                 |                  | 6, 7 og 8 Driftskostn | 13450     |    | Remove                          | 1 345 059  |           |   |
|                 |                  | 9 Interne Transaksj   | 42 8      | 16 | 287 993                         | -245 177   | 1 20      |   |
|                 |                  | Sum                   | 2 495 0   | 00 | 513 615                         | 1 981 385  | 1         |   |
| Grand Total     |                  |                       | 13 607 00 | 00 | 7 852 815                       | 5 754 185  | 1         |   |

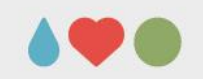

## Edit mode – fjerne kolonne – Tips!

- Kolonne kan også fjernes ved å ta tak i det blå feltet
   Utgiftskategori (b/r) og dra det bort / slippe i feltet
   Dimensions til venstre
- Fjerne kun et felt i et hierarki:
   Klikk på I tegnet for å få vist flere felt i hierarkiet;

□ Utgiftskategori (b/r) 📜 🗆 Ressurs(b/r)

Utgiftstype(r)

Dersom du nå fjerner feltet Ugiftskategori (b/r) vil feltene Ressurs(b/r) og Utgiftstype(r) fortsatt vises i rapporten

• Husk! Mulig å angre ved å trykke back 🤟 i menylinje

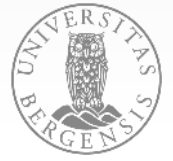

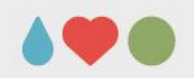

#### Edit mode – endre rekkefølge felt

Rekkefølge på felt endres som følgende

Dimensions:
 Dra felt til ønsker plassering på «Rows» linje:

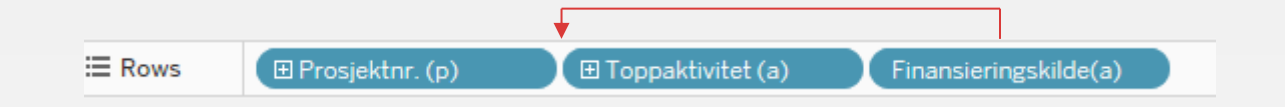

Measure Values (verdier):

Dra verdi felt til ønsket plassering i Measure Values

feltet:

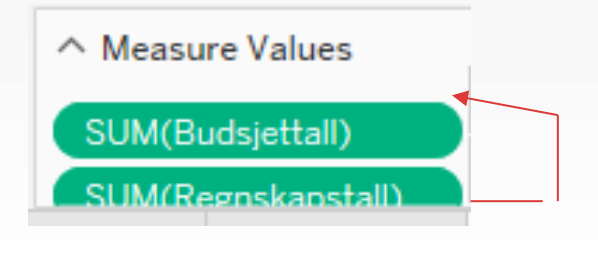

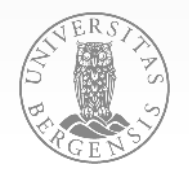

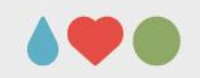

#### Edit mode – legge til felt

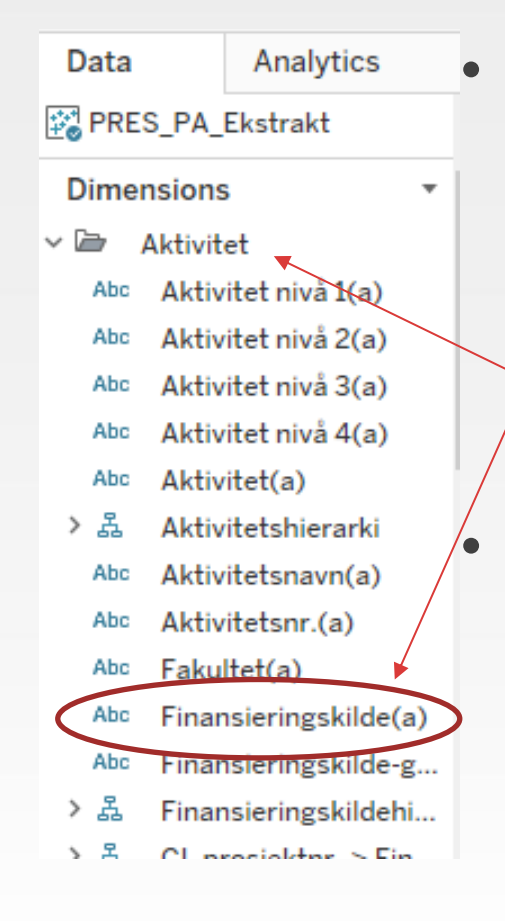

**SIDE 43** 

02.06.2017

Finn ønsket datafelt under Dimmensions i meny t.v. Eksempel legge til felt Finansieringskilde(a). Dette feltet finner vi i mappen Aktivitet.

#### Dra feltet til ønsket plassering

| iii Columns | Measure Names     | E                   |                       |   |
|-------------|-------------------|---------------------|-----------------------|---|
| ⊞ Rows      | 🖽 Prosjektnr. (p) | 🕀 Toppaktivitet (a) | Finansieringskilde(a) | > |

#### Økonomistatus prosjekt: 810080 00 NFR FORNY PKU - AM

| Prosjektnr. (p) | Toppaktivit | Finansieringskilde | Budsjettall | Regnskapstall | Avvil |
|-----------------|-------------|--------------------|-------------|---------------|-------|
| 810080 1 NFR    |             | NFR                | 5 969 000   | 4 282 199     | 168   |
|                 |             | Total              | 5 969 000   | 4 282 199     | 168   |

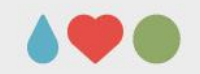

 $\equiv \mathbf{R}_{\mathbf{C}}$ 

### Edit mode – legge til felt – tips!

 Merk! Hver mappe under Dimensions representerer et datanivå. Dersom data ikke vises som de skal så må en sjekke om korrekt datanivå er angitt for rapporten.

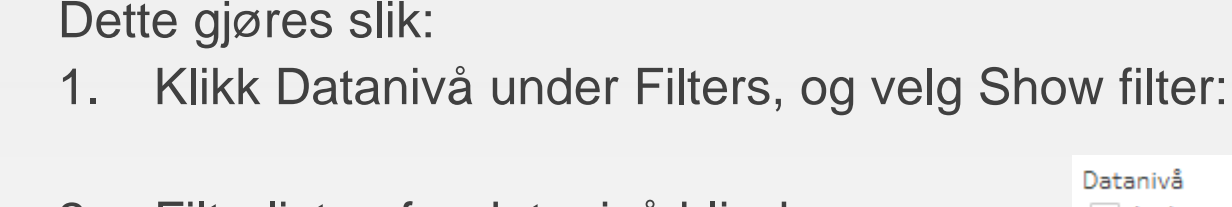

- Filterlisten for datanivå blir da synlig til høyre i bildet:
- Det synlige filteret kan tas bort igjen ved å fjerne haken for Show Filter:

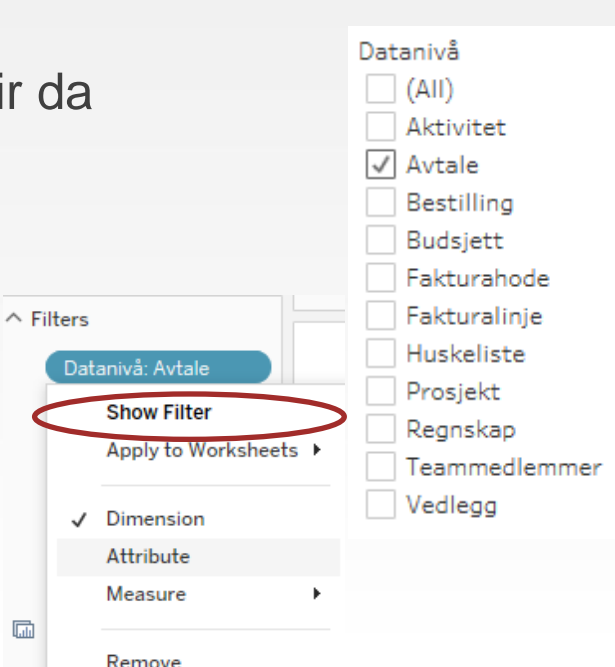

▶ Filters
 ▶ Datanivå: Avtale
 ▶ Show Filter
 ▲ Show Filter
 ▲ Apply to Worksheets ▶
 ↓ Dimension
 Attribute
 Measure ▶
 Remove

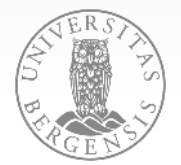

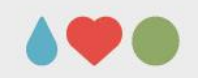

#### Edit mode – utskrift og lukke...

- Når tabell/sheet er korrigert, åpnes Dashbord på ny ved å velge faneark: 

   PA Budsjett-Regnskap

   for videre
   behandling;
  - Gjør ytterligere filtrering av rapporten ved behov
  - Skriv ut/eksporter rapporten ved å velge ikon download enylinje
- Når rapporten er skrevet ut/eksportert som ønsket, avsluttes Edit mote ved å klikke pone på menylinje.

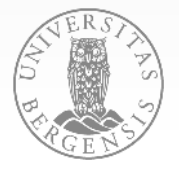

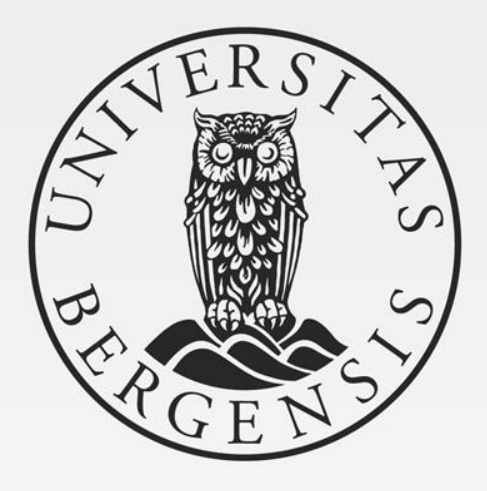

#### ØKONOMIAVDELINGEN

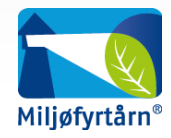